#### Online Training of Safety and Hygiene for Foreign Staffs

Step 1. Log in ups.moe.edu.tw <u>https://ups.moe.edu.tw/mooc/index.php</u>

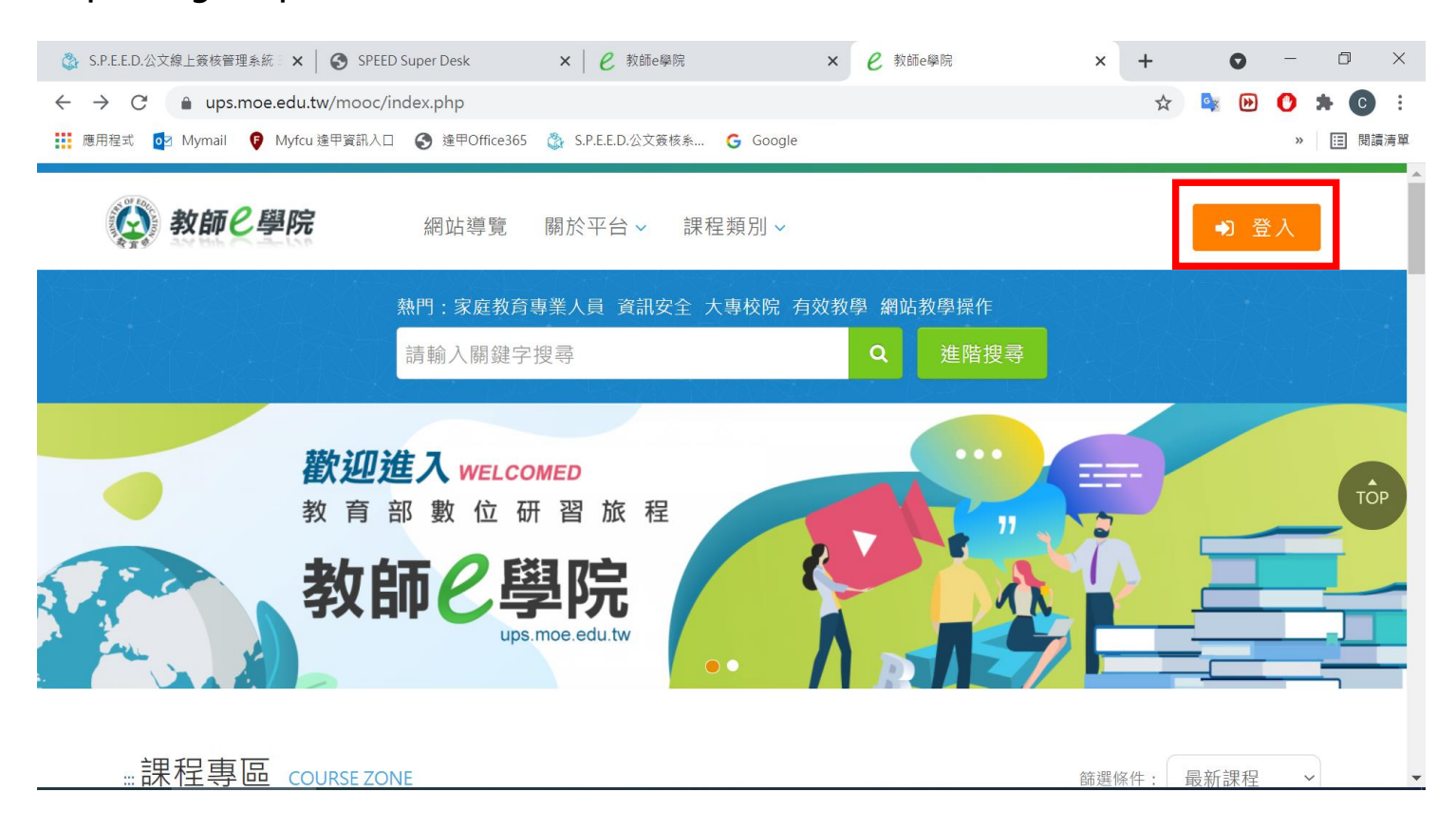

## Step 2. Click the picture with "edu" icon and register as a member

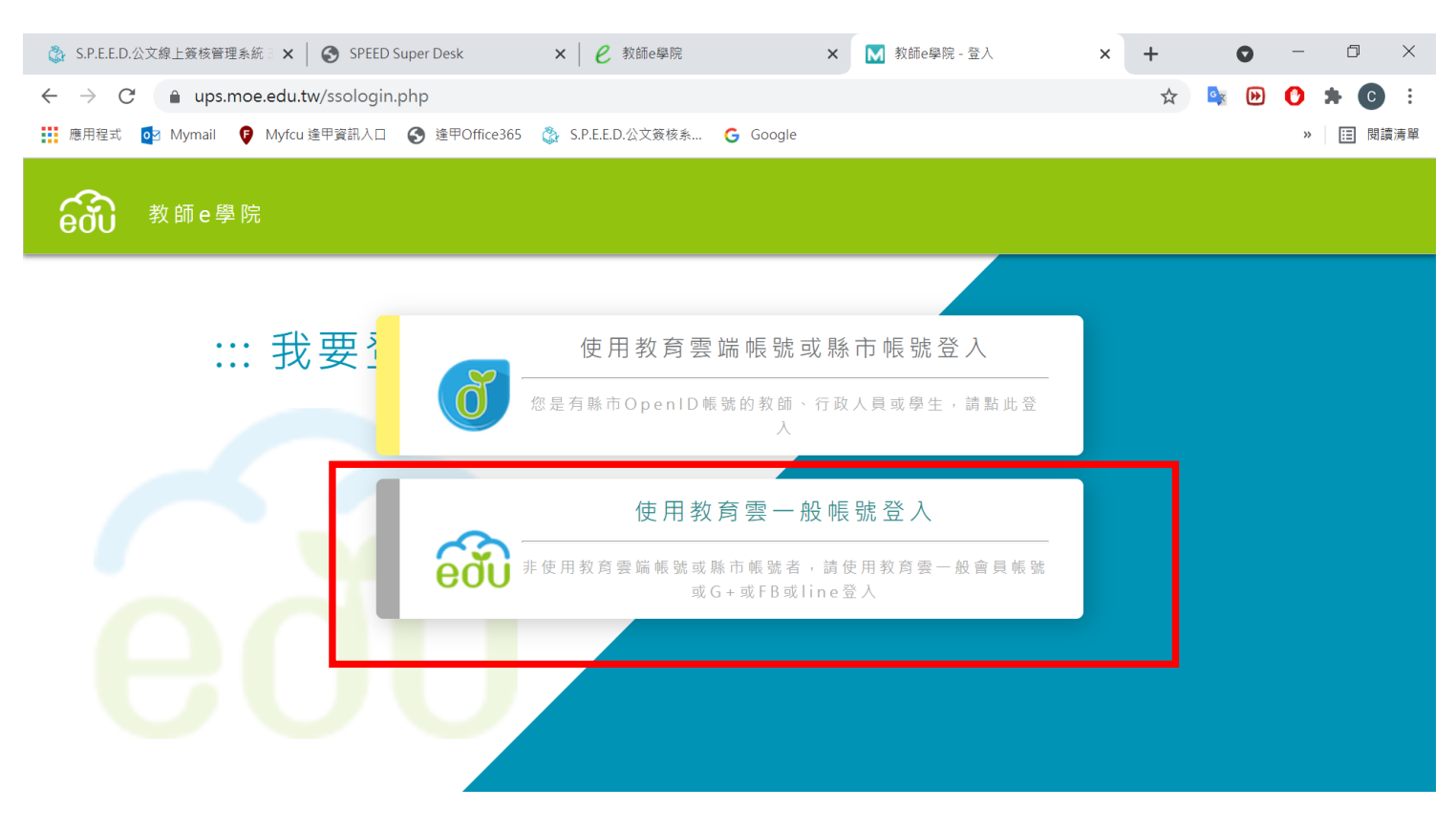

| 🚳 S.P.E.E.D.公文線上簽核管理系統 3.0 🗙 🛛 😵 SPEED Super Desk 🛛 🗙                                                                                                    |                    |              | 0 -         | > × |
|----------------------------------------------------------------------------------------------------|--------------------|--------------|-------------|-----|
| ← → C â sso.cloud.edu.tw/login                                                                                                    |                    | ው 🏠 💁        | B 🕑 🛸       | C i |
| ■ Myrail ♥ Myrail ♥ Myrai | D.公文簽核条 Google     |              | × Ⅲ<br>◆ 返□ |     |
|                                                                                                    |                    |              |             |     |
| <sup></sup> 教育雲一般帳號登入                                                                                                    |                    | 使用第三方驗證登入    | l           |     |
| 帳號 輸入e-mail                                                                                                    | G                  | 使用Google登入   |             |     |
| Choose on                                                                                                    | e of it and log in |              |             |     |
|                                                                                                    | <u> </u>           | 使用Apple登入    |             |     |
|                                                                                                    | f                  | 使用Facebook登入 |             |     |
|                                                                                                    |                    | 使用LINE登入     |             |     |
| https://sso.cloud.edu.tw/reg/agreement                                                                                                    |                    | /ᆂᇤᇤᆂᆠᄽᅋᇗᆘ   |             | T   |
|                                                                                                    | 輸入註冊資料             |              |             |     |
| 帳號e-mail 請                                                                                                    | 輸入                 |              |             |     |
| 姓名請                                                                                                    | 輸入                 |              |             |     |
| 密碼                                                                                                    |                    | 8            |             |     |
| 確認密碼                                                                                                    |                    | 2            |             |     |
| I                                                                                                    | 取消 確定送出            |              |             |     |

# Step 3-1. Proceed to the online courses after logging in

| eðu | 一般會   | 員登入              |              |           |                | く返回 |
|-----|-------|------------------|--------------|-----------|----------------|-----|
|     |       |                  |              | $\subset$ |                |     |
|     |       | 教育雲一般帳號登。        | λ            |           | 使用第三方驗證登入      |     |
|     | 帳號    | cwlee@fcu.edu.tw |              |           | 🗲 使用Google登入   |     |
|     | 密碼    |                  | 輸入註冊帳號e-mail |           | ▲ 使用Apple登入    |     |
|     | ▶註冊帳號 | ▶忘記密碼            | 谷 入          |           |                |     |
|     |       |                  |              |           | 🥊 使用Facebook登入 |     |

#### 健甲人資訊服務入口 × S 研討會活動管理(A710201) × ┃ ፬ 郵件 - cwlee@fcu.edu.tw × e 教師e學院 × × + 0 ٥ $\leftarrow \rightarrow C$ $\triangleq$ ups.moe.edu.tw/mooc/index.php (\*) C \* : C 問 閱讀清單 >> 網站導覽 關於平台 ~ 課程類別、 ▲ 0 李○要 ~ ۲ 熱門:聾人文化 數學 機器學習 家庭 聽覺障礙者 外籍 歡迎進入 WELCOMED 教育部數位研習旅程 敎師 ups.moe.edu.tw ....課程專區 COURSE ZONE 篩選條件: 最新課程 ~

Step 3-2.Enter "Foreign" as the key word and click "Search"

Step 3-3.Click one of the videos shown from the picture→Register→Taking the course

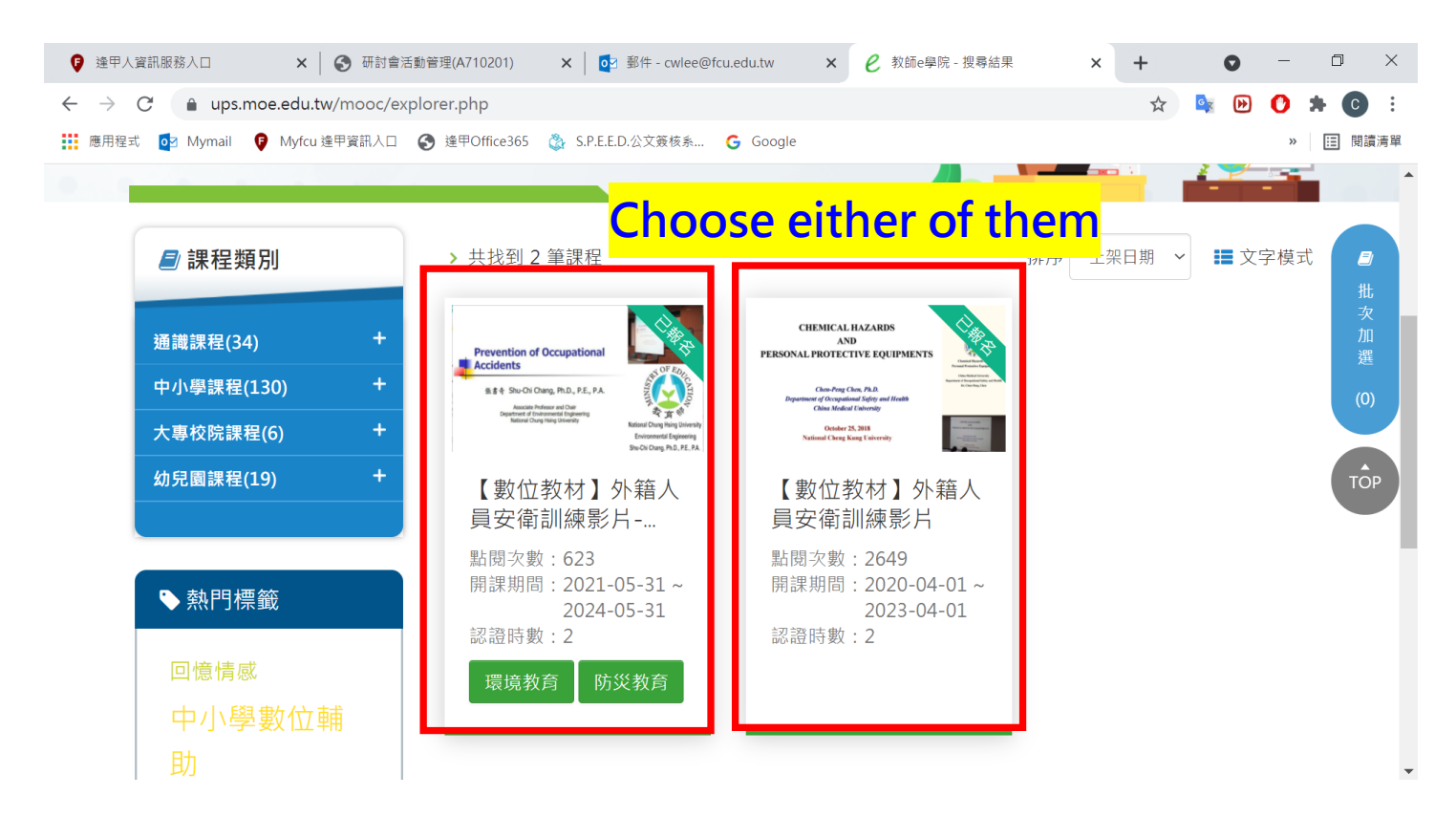

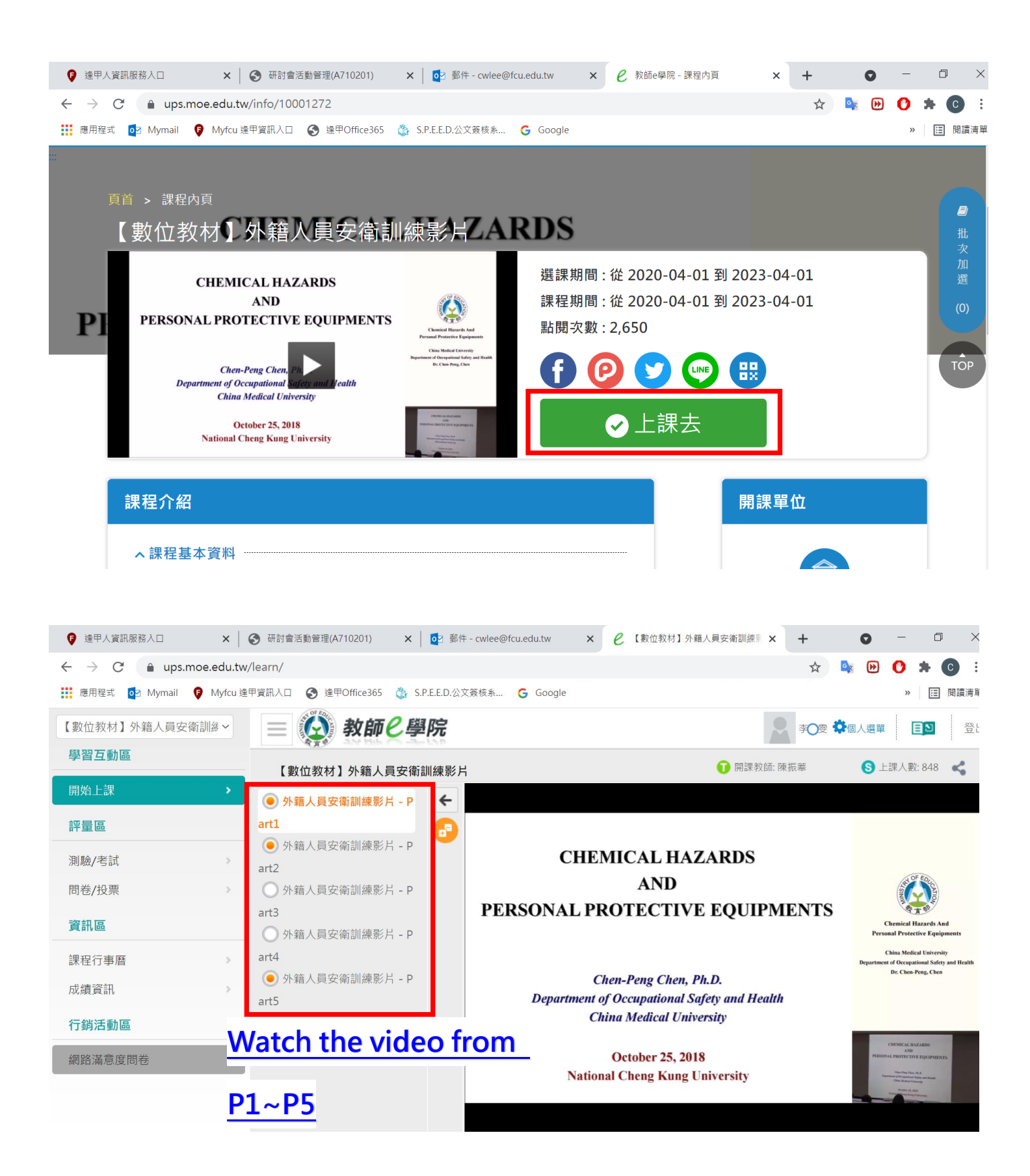

## Step 4-1. Click personal account after watching the courses

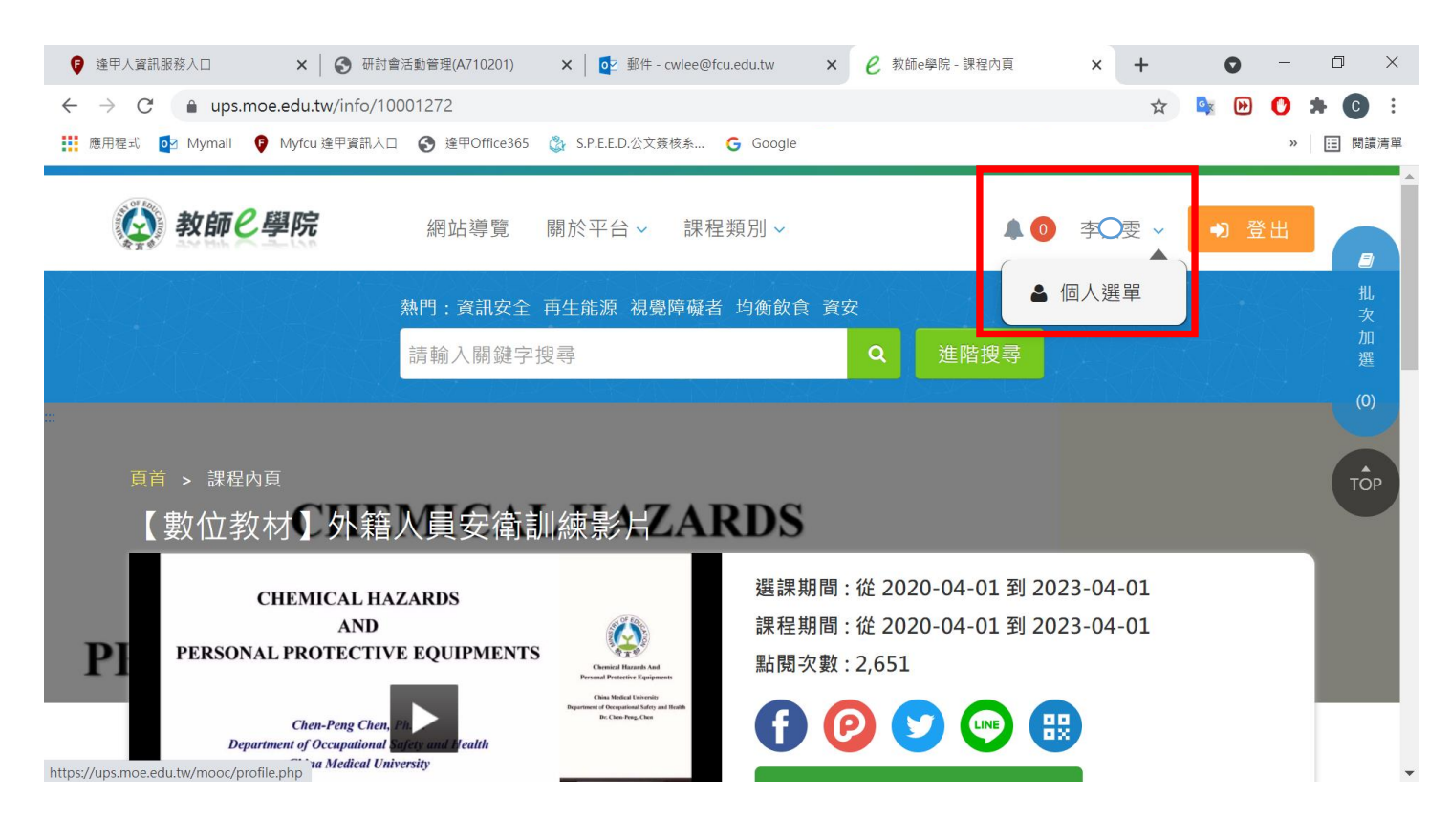

### Step 4-2. Click "My Learning History" → Add the video watching as training record

| 🖏 S.P.E.E.D.公文線上簽核管理系統 3.0 🗙 🗎 🌘                             | SPEED S                      | Super Desk                                             | × <i>e</i> 教師e學                               | 院                              |                      | × +                                            |                          |                         |                        | 0                     | -                           |                | × |
|--------------------------------------------------------------|------------------------------|--------------------------------------------------------|-----------------------------------------------|--------------------------------|----------------------|------------------------------------------------|--------------------------|-------------------------|------------------------|-----------------------|-----------------------------|----------------|---|
| $\leftrightarrow$ $\rightarrow$ C $$ ups.moe.edu.tw/m        | ooc/user                     | /learn_stat.php                                        |                                               |                                |                      |                                                |                          |                         | ☆ •                    | × 🕨                   | 0 *                         | С              | : |
| 👯 應用程式 🧧 Mymail 🏮 Myfcu 逢甲資                                  | 細入口 🌘                        | 🕃 逢甲Office365 🛛 🖏                                      | S.P.E.E.D.公文簽核系                               | G Googl                        | (                    |                                                |                          |                         |                        |                       | »                           | E 閱讀清          | 單 |
| 李〇雯                                                          | 1.請<br>網】<br>心等<br>2.請<br>時數 | 注意!當課程符合選<br>,可於隔日「傳送高<br>待。<br>注意!若有教師研習<br>將無法上傳至【全國 | 過條件後(「通過別<br>師大時間」欄位顯<br>時數上傳需求,「<br>教師在職進修網】 | (態」欄位顯<br>示「上傳日<br>身分證字號」<br>。 | 示『通翅<br>期」後再<br>」為必墳 | 過」)・系統會於隔日<br>至【全國教師在職業<br>↓,請至【個人資料】          | 目自動判斷)<br>進修網】查<br>】確認是否 | 及傳送資料<br>詢,通常需<br>有填寫正確 | 至【全國<br>31~2個<br>1。若未均 | 教師在開<br>工作天,<br>[編,教] | <sup>裁進修</sup><br>請耐<br>師研習 | <b>a</b><br>## | • |
| ● 我的課程                                                       | 3. Г                         | 身分證字號」補填後                                              | ,『當月份』通過                                      | 的研習時數                          | ,系統會                 | 官於隔日自動判斷及何                                     | 專送資料至                    | 【全國教師                   | 「在職進修                  | ⑧網】,                  | 「傳送                         | 次              |   |
| ● 推薦課程                                                       | 高師                           | 大時間」欄位顯示日                                              | 期後,通常需1~2                                     | 2 個工作天 ·                       | 請耐心                  | 等待。                                            |                          |                         |                        |                       |                             | 加選             |   |
| <ul> <li>● 我的學習歷程</li> <li>● 個人資料</li> <li>● 我的積點</li> </ul> | 4. 若                         | 您達到修習課程通過                                              | 標準, 可將該課程                                     | 之學習歷程)                         | 加人時數                 | 7.證明・並目行ト載(                                    | 当存。                      |                         |                        |                       |                             | (0)            |   |
| <ul> <li>● 課程章節閱讀時間分析</li> <li>● 修課狀況分布分析</li> </ul>         | 課程<br>屬性                     | 課程名稱                                                   | 上課期間                                          | 閱讀<br>時數                       | 測驗                   | 通過條件                                           | 通過<br>狀態                 | 認證<br>時數                | 傳送<br>高師<br>大問<br>間    | 功能                    | 加入<br>時數<br>證明              | TOP            |   |
|                                                              | 自學式                          | 【數位教材】<br>外籍人員安衛<br>訓練影片                               | 2021-08-03~<br>2021-09-03                     | 01:35:47                       | 0                    | 課程測驗:0分<br>(含)以上<br>閱讀時數:<br>00:50:00(含)以<br>上 | ✔通<br>過                  | 2                       |                        |                       | 加入                          |                |   |
|                                                              | 自學式                          | 化學品危害通識<br>暨廢棄物管理訓                                     | 2021-08-03~                                   | 00:11:58                       | 0                    | 課程測驗 <b>:0</b> 分<br>(含)以上<br>閱讀時數:             |                          | 2                       |                        |                       | 有(0)筆<br><sub>險</sub> 視時數   | 資料<br>證明清單     |   |

#### Step 4-3.Click the statement from the orange column below→Check the learning

#### record

| 🖏 S.P.E.E.D.公文線上簽核管理系統 3.0 🗙 🛛 🌘                      | SPEED S    | uper Desk                                  | × <i>e</i> 教師e學           | 院               |              | × +                                            |          |          |                | 0  | — f             | ) ×           |
|-------------------------------------------------------|------------|--------------------------------------------|---------------------------|-----------------|--------------|------------------------------------------------|----------|----------|----------------|----|-----------------|---------------|
| $\leftrightarrow$ $\rightarrow$ C $$ ups.moe.edu.tw/m | ooc/user   | /learn_stat.php                            |                           |                 |              |                                                |          |          | ☆ 🤷            | •  | 0 *             | C :           |
| 誹謗 應用程式 <mark>፬</mark> 2 Mymail   🦻 Myfcu 逢甲貨         | 観入口 (      | 🕃 逢甲Office365 🛛 🖏                          | - S.P.E.E.D.公文簽核系         | G Googl         | е            |                                                |          |          |                |    | »               | ] 閱讀清單        |
| ● 推薦課程                                                | 高師<br>4. 若 | 大時間」欄位顯示E<br>您達到修習課程通過                     | 日期後,通常需1~2<br>周標準,可將該課程   | 2 個工作天<br>之學習歷程 | ·請耐心<br>加入時數 | 等待。<br>这證明,並自行下載[                              | 留存。      |          |                |    |                 | •             |
| <ul> <li>◆ 我的學習歷程</li> <li>◆ 個人資料</li> </ul>          |            |                                            |                           |                 |              |                                                |          |          |                |    |                 |               |
| ● 我的積點                                                |            |                                            |                           |                 |              |                                                |          |          |                |    |                 | 批             |
| ● 課程章節閱讀時間分析                                          | 課程<br>屬性   | 課程名稱                                       | 上課期間                      | 閱讀<br>時數        | 測驗           | 通過條件                                           | 通過<br>狀態 | 認證<br>時數 | 傳送<br>高師<br>大時 | 功能 | 加入時數            | · 次<br>加<br>選 |
| ● 修課狀況分布分析                                            |            |                                            |                           |                 |              |                                                |          |          | 間              |    | 印전 바/ጋ          | (0)           |
|                                                       | 自學式        | 【數位教材】<br>外 籍 人 員 安<br>衛訓練影片               | 2021-08-03~<br>2021-09-03 | 01:35:47        | 0            | 課程測驗:0分<br>(含)以上<br>閱讀時數:<br>00:50:00(含)以<br>上 | ✔ 通<br>過 | 2        |                |    | 取消              | ТОР           |
|                                                       | 自學式        | 化學品危害通識<br>暨廢棄物管理訓<br>練(01220008)          | 2021-08-03~<br>2021-09-03 | 00:11:58        | 0            | 課程測驗:0分<br>(含)以上<br>閱讀時數:<br>02:00:00(含)以<br>上 |          | 2        |                |    |                 |               |
|                                                       | 自學式        | 【數位教材】外<br>籍人員安衛訓練<br>影片-<br>Prevention of | 2021-08-03~<br>2021-09-03 | 00:00:38        | 0            | 課程測驗:0分<br>(含)以上<br>閱讀時數:                      |          | 2        |                |    | 有(1)筆詞<br>險視時數證 | 資料<br>登明清單    |

#### Step 4-4. Download the learning record (.pdf) or screenshot

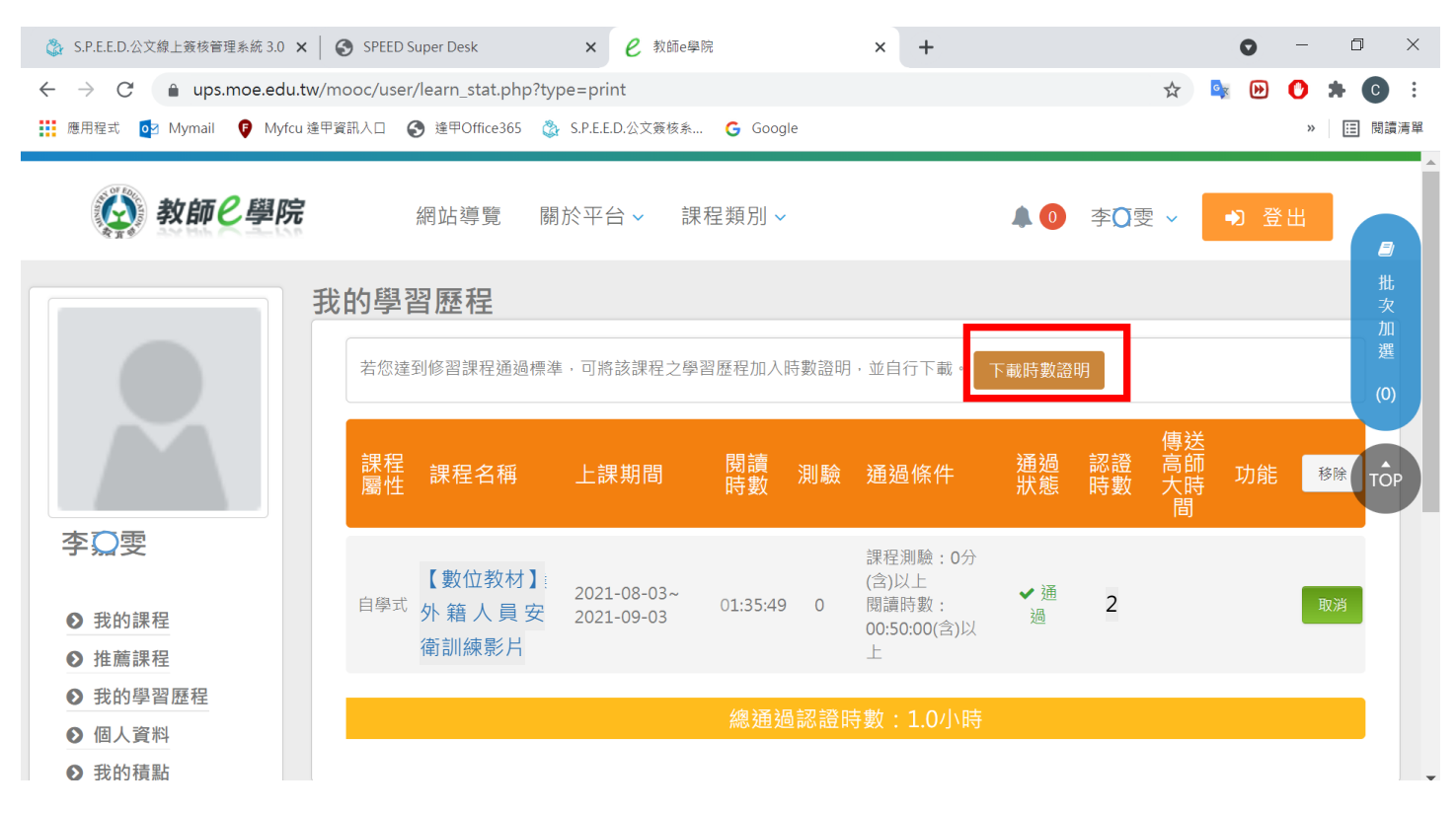

| 🗞 S.P.E.E.D.公文線上簽核管理系統 🛛 🗙 🛛 🚱 SPEED Super Desk | × 🛛 🖉 教師e學院                | × M learn_stat.php | × +             | • - • ×   |
|-------------------------------------------------|----------------------------|--------------------|-----------------|-----------|
| ← → C 🌘 ups.moe.edu.tw/mooc/user/learn_stat.ph  | np?print=1                 |                    | ☆               | 🔄 🕑 🕈 💽 E |
| Ⅲ 應用程式 2 Mymail 9 Myfcu 進甲資訊入口 ③ 進甲Office36     | 5 🚷 S.P.E.E.D.公文簽核系 🔓 Goog | le                 |                 | » ☷ 閱讀清聲  |
| ≡ learn_stat.php                                | 1 / 1   - 100% +           | : 1                |                 | • • • •   |
|                                                 |                            | 中華                 | 民國 110年0        | 8月03日     |
|                                                 | _                          |                    |                 |           |
| Certificate                                     | ofComp                     | letion             |                 |           |
| 課程學習時數                                          | 證明)「」                      |                    |                 |           |
|                                                 |                            |                    |                 |           |
| 姓名:李〇雯 身分                                       | 登字號:12187****              |                    |                 |           |
| 序號 課程名稱                                         |                            | 上課起訖日期             | 通過日期            | 認證時數      |
| 1 【數位教材】外籍人員安衛訓練                                |                            | 110/08/03~110/     | 09/03 110-08-03 | 2 小時      |
|                                                 |                            |                    |                 |           |

Note : If the page has been idling for a while, the course would be halted with the

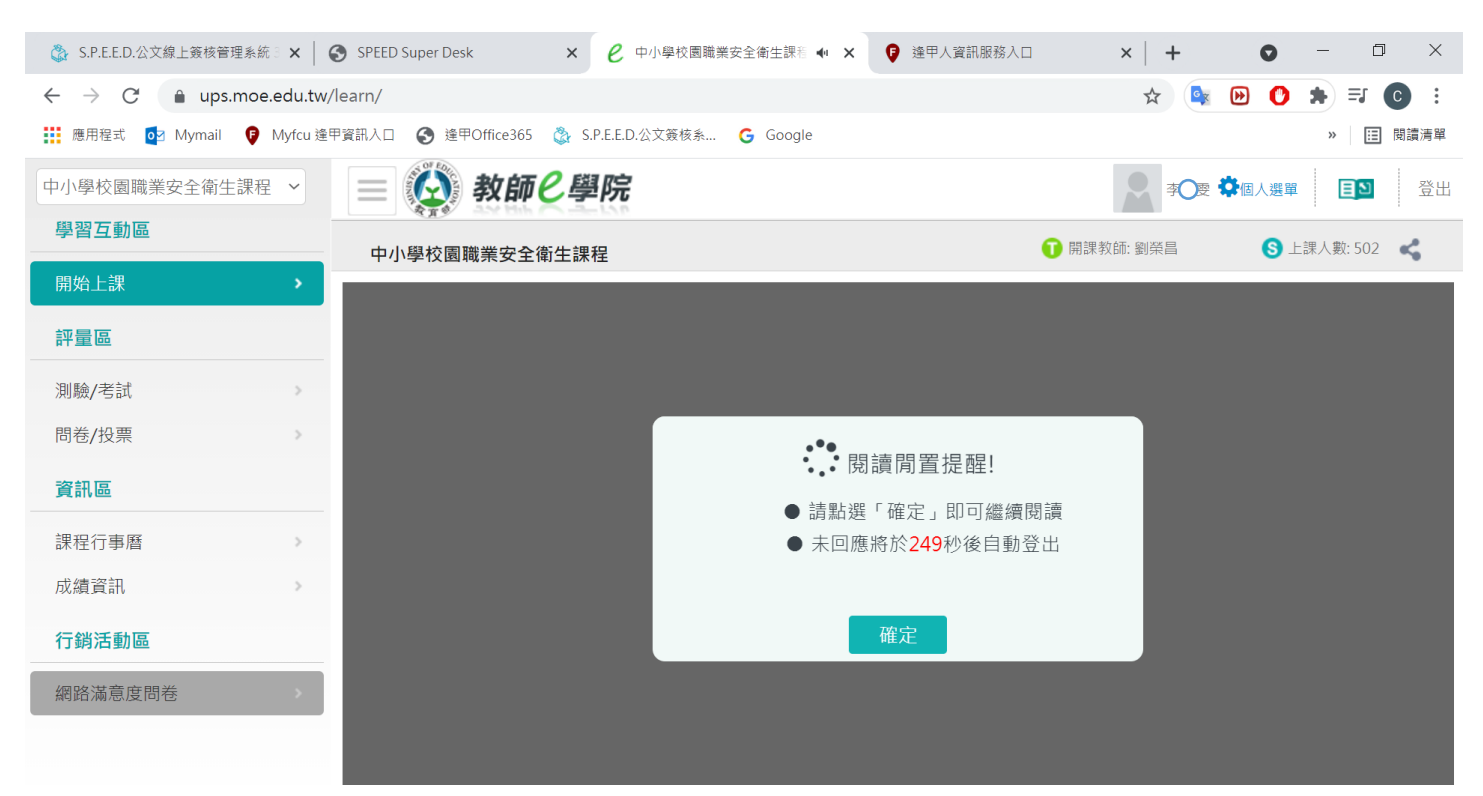

#### picture shown as below